- Exception types available:
  - Swap Swap a course for another course listed on the Select From line
  - Insert Add course(s) to the Select From line
  - Other Course/grade/unit waivers for courses on the Select From line
    - Advancement to Candidacy, University Regulation Waivers, Transfer work.
- Once initiated, the request will go through an automatic workflow approval process.
  - For any requests made for program requirements and advancement approval will go through the Graduate Coordinator.
  - For any requests made for program time limits approval will go through the Graduate Coordinator and Graduate Studies.
- Once on the PAWS report, click the Enter Exception Mode button

|              | Request Audit       |                 |         |              |                      |
|--------------|---------------------|-----------------|---------|--------------|----------------------|
| Prepared On  | 09/22/2021 04:42 PM | Program Code    | CTEC-MA | Catalog Year | Fall 2021            |
| Student ID   | 000226420           | Graduation Date | UNKNOWN |              |                      |
| PAWS Results |                     |                 |         |              | Enter Exception Mode |

• Scroll to the area that you will be making the request for and choose the appropriate green icon.

| × | CAF                |                 |                       | HNICAL ED  | UCAT   | ION  | COF | RE                                            |         |     |
|---|--------------------|-----------------|-----------------------|------------|--------|------|-----|-----------------------------------------------|---------|-----|
|   | EARNED: 5.66 UNITS |                 |                       |            |        |      |     | 0 SUB-REQTS                                   | 4.000 G | PA  |
|   | NEEL               | DS:             |                       |            |        |      |     | 1 SUB-REQT                                    |         |     |
|   | × 1                | ) REQUI<br>MUST | RED CORE<br>BE COMPLI | COURSES    | 'C" OR | BETT | ER  |                                               |         |     |
|   |                    | 5.6             | 6 UNITS EA            | RNED       |        |      | 2 C | OURSES TAKEN                                  |         |     |
|   |                    | SU20            | ECTS508               |            | 2.66   | A    |     | ECTS 508<br>CSUSB: ECTS508<br>PROCESSED AS: E | CTS5080 |     |
|   |                    | F20             | ECTS5190              | )          | 3.00   | А    |     | ECTS 5190                                     |         |     |
|   |                    | NEEDS           | S:                    | 4 COURSES  |        |      |     |                                               |         |     |
|   |                    | SELEC           | T FROM:               |            |        |      |     |                                               |         | +-= |
|   |                    | ECTS            | 6350,6370             | ,6380,6390 |        |      |     |                                               |         |     |

- Exception type options:
  - Swap Swap a course for courses listed on the Select From line (pages 2-3)

Insert – Add courses to the Select From line (pages 4-5)

- Other Course/grade waivers for courses on the Select From line (pages 6-11)
   Advancement to Candidacy (page 8)
  - Program Time Limit Course Validation (page 9)
  - Transfer work (pages 10-11)

# • 🖃 Swap –

- Click the button next to the course you want to replace the course will move to the 'Swapping Out' section.
- Click the green **Next** button or the **2.Swap In** tab.

| REQUIRED CORE COURSES<br>MUST BE COMPLETED WITH A "C                                | " OR BETTER                |
|-------------------------------------------------------------------------------------|----------------------------|
| 1. Swap Out 2. Swap In                                                              | 3. Verify & Save           |
| Select course(s) you want to swap<br>out:<br>ECTS6370 X<br>ECTS6380 X<br>ECTS6390 X | Swapping Out :<br>ECTS6350 |
|                                                                                     |                            |

- Choose the course you want to use to replace the course you are swapping out.
  - You can add a course by searching by Department and Course Number (this will pull from the current catalog showing only semester courses) or by selecting a course already on the student's record by scrolling through the course list (listed in term/year order).
  - Click the to the course you want to use. The course will move to the 'Swapping In' section.
  - Click the green **Next** button or the **3.Verify & Save** tab.

From catalog look-up

From student course list

| Swap Course Exception                                                                                                    | Swap Course Exception                                                                             |
|----------------------------------------------------------------------------------------------------|---------------------------------------------------------------------------------------------------|
| Subrequirement                                                                                                    | Subrequirement                                                                                    |
| REQUIRED CORE COURSES<br>MUST BE COMPLETED WITH A "C" OR BETTER                                                                            | REQUIRED CORE COURSES<br>MUST BE COMPLETED WITH A "C" OR BETTER                                   |
| 1. Swap Out 2. Swap In 3. Verify & Save                                                                                                    | 1. Swap Out 2. Swap In 3. Verify & Save                                                           |
| Find the course you want to use: Swapping In :                                                                                             | Find the course you want to use: Swapping In :                                                    |
| ECTS G                                                                                                    | Dept Course (3 Units)RG CUISS560                                                                  |
| 6003     -       OR Select cours     6010       swap In:     6020       20214     6040       PSYC3345     6080       (3 Units) RG     6090 | OR Select course(s) you want to<br>swap In:<br>EUG0 5000<br>ECTS5210<br>(3 Units) C-<br>ECTS 5210 |
| PSYC 3345<br>ECTS5560<br>(3 Units) RG<br>ECTS 5560                                                                                         | 20214<br>PSYC3345<br>(3 Units) RG<br>PSYC 3345                                                    |
| ECTS5421<br>(3 Units) RG<br>ECTS 5421                                                                                                    | CTS5421<br>(3 Units) RG<br>ECTS 5421                                                              |
| Back Select at least one course Cancel                                                                                                    | Back Next Cancel                                                                                  |

• Add Audit Note and Memo. Starting text has been pre-populated and should only be added to (yellow highlighted box).

| Open All Se                                                   | ctions Close All Sections                                                                                                    | 6                                                                                                    |                                                                                          | Swap Course Exception                                                                                                    |                                                                                                    |
|---------------------------------------------------------------|----------------------------------------------------------------------------------------------------|----------------------------------------------------------------------------------------------------|------------------------------------------------------------------------------------------|----------------------------------------------------------------------------------------------------|----------------------------------------------------------------------------------------------------|
| AT LE                                                         | AST ONE REQUIREMENT HAS NO                                                                                                    | T BEEN SATISFIED                                                                                        | Subrequirement                                                                           |                                                                                                    |                                                                                                    |
| V I C,<br>EAR<br>NE                                           | AREER AND TECHNICAL E<br>NED: 5.66 UNITS<br>EDS:<br>1) REQUIRED CORE COURSES<br>MUST BE COMPLETED WITH/<br>5.66 UNITS EARNED<br>SU20 ECTS508<br>F20 ECTS5190<br>NEEDS: 4 COURSE<br>SELECT FROM:<br>ECTS 607 C000 C000 | DUCATION CORE<br>0 SUL<br>1 SUL<br>1 SUL<br>2 COURSE<br>2.66 A ECTS<br>CSUS<br>PROC<br>3.00 A ECTS<br>S | B-REQTS 4.000 GPA<br>B-REQT<br>IS TAKEN<br>508<br>B-CTS508<br>ESSED AS: ECTS5080<br>5190 | REQUIRED CORE COURSES<br>MUST BE COMPLETED WITH A */<br>1. Swap Out 2. Swap In<br>Swapping In :<br>ECTS5560<br>(3 Units)RG<br>ECTS 5560<br>Into:<br>REQUIRED CORE COURSES<br>MUST BE COMPLETED WITH A */<br>Using pseudo of CTECSEMIA-1 | C" OR BETTER          3. Verify & Save         Swapping Out :         ECTS6350         C" OR BETTER      |
| Legend<br>Complete<br>Planed<br>In Progress<br>C- Unfulfilled |                                                                                                    |                                                                                                    |                                                                                          | Audit Note<br>SWAP ECTS5560 FOR ECTS<br>(Maximum characters: 27)<br>Memo<br>Exception: Swap Course - Sut<br>(Maximum characters: 255)<br>Authorized by<br>000031238<br>(Maximum characters: 30)<br>Back Save & Start Approv             | 36350         3-Requirement # 1.         Date         09/22/2021         al for Exception         Cancel |

- The Audit Note will PRINT ON THE PAWS report, below the title of the requirement being adjusted. *Please enter this in ALL CAPS (as the entire PAWS is capitalized).* 
  - Enter the exception information (green highlighted box) in the following format after SWAP: COURSE A (swapping IN) FOR COURSE B (swapping OUT)
- The Memo is for additional information and will *not* print.
  - Enter the sub-requirement number in the Memo for further clarification (red highlighted box).
     This will help the approvers know exactly what section of the PAWS you are working with.
- Click the green **Save & Start Approval for Exception** button. This will send the request off to start the approval process.
- Once a request has been approved, the Office of the Registrar will review and apply the exception.
  - You will see the Audit Note and changes on the PAWS report.
  - Because this is a SWAP, ECTS 6350 is removed from the subrequirement and replaced with ECTS 5560

| 1) REQUIRED CORE CO<br>MUST BE COMPLET | OURSES<br>ED WITH A "C" OR BE | ETTER       |          |                                         |                    |
|----------------------------------------|-------------------------------|-------------|----------|-----------------------------------------|--------------------|
| EXCEPTIO                               | N- SWAP: ECTS556              | FOR         | ECTS6350 | ]                                       |                    |
| 5.66 UNITS EAR                         | NED                           | 2           | COURSES  | S TAKEN                                 |                    |
| IN-P>                                  |                               | 3.00        | UNITS    |                                         | 1                  |
| F21 ECTS5560                           |                               | 3.00        | RG       | ECTS 5560                               |                    |
| SU20 ECTS508                           |                               | 2.66        | A        | ECTS 508<br>CSUSB: ECTS5<br>PROCESSED A | 508<br>S: ECTS5080 |
| F20 ECTS5190                           |                               | 3.00        | А        | ECTS 5190                               |                    |
| NEEDS: 3                               | COURSES                       |             |          |                                         |                    |
| SELECT FROM:                           | ECTS 6370,6380,63             | <u> 390</u> |          |                                         |                    |

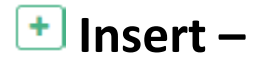

- Choose the course you want to add to the select from line (an additional option to what is already listed).
  - You can add a course by searching by Department and Course Number (this will pull from the current catalog – showing only semester courses) or by selecting a course already on the student's record by scrolling through the course list (listed in term/year order).
  - Click the to the course you want to add. The course will move to the 'Course Adding' section.
- Click the green **Next** button or the **2.Verify & Save** tab.

| COMPREHENSIVE EXAMINATION                                                                  |                                                                                                  |
|--------------------------------------------------------------------------------------------|--------------------------------------------------------------------------------------------------|
| 1. Add Course 2. Verify & S                                                                | ave                                                                                              |
| Find the course you want to use: Dept Course                                               | Course Adding :<br>EDUC6954<br>(4 Units)<br>Advanced Independent<br>Study Topics in<br>Education |
| DR Select a student course:<br>ECTS 5210<br>20214<br>PSYC3345<br>(3 Units) RG<br>PSYC 3345 | Lucation                                                                                         |
| ECTS5560<br>(3 Units) RG<br>ECTS 5560                                                      |                                                                                                  |
| ECTS5421<br>(3 Units) RG<br>ECTS 5421                                                      |                                                                                                  |

• Add Audit Note and Memo. Starting text has been pre-populated and should only be added to (yellow highlighted box).

| Open All Sections     Close All Sections       AT LEAST ONE REQUIREMENT HAS NOT BEEN SATISFIED       CULMINATING EXPERIENCE FOR<br>CAREER AND TECHNICAL EDUCATION       NEEDS:     1 SUB-REQT       I) COMPREHENSIVE EXAMINATION       NEEDS:     1 COURSE       SELECT FROM:<br>ECTS 6980 | Add Course Exception<br>Subrequirement<br>COMPREHENSIVE EXAMINATION<br>1. Add Course 2. Verify & Save<br>Course Adding :<br>EDUC6964<br>(4 Units)<br>Advanced Independent Study                                                                                                    |
|----------------------------------------------------------------------------------------------------|----------------------------------------------------------------------------------------------------|
| Legend<br>Planned<br>In Progress<br>Unfulfiled                                                                                                    | Topics in Education<br>Into:<br>COMPREHENSIVE EXAMINATION<br>Using pseudo of CTECMACUL-1<br>Restrict to this Degree Program. Restrict to this Requirement.<br>Audit Note<br>INSERT EDUC 6954<br>(Maximum characters: 27)<br>Memo<br>Exception: Insert Course - Sub-Requirement # 1.<br>Student can take ECTS 6980 or EDUC 6954 |
|                                                                                                    | Authorized by Date<br>000031238 09/22/2021<br>(Maximum characters: 30)<br>Back Save & Start Approval for Exception Cancel                                                                                                    |

- The Audit Note will PRINT ON THE PAWS report, below the title of the requirement being adjusted. *Please enter this in ALL CAPS (as the entire PAWS is capitalized).* 
  - Enter the exception information (green highlighted box) in the following format after INSERT: COURSE BEING ADDED
- The Memo is for additional information and will *not* print.
  - Enter the sub-requirement number in the Memo for further clarification (red highlighted box).
     This will help the approvers know exactly what section of the PAWS you are working with.
- Click the green **Save & Start Approval for Exception** button. This will send the request off to start the approval process.
- Once a request has been approved, the Office of the Registrar will review and apply the exception.
  - You will see the Audit Note and changes on the PAWS report.
  - Because this is an INSERT, the course will show in addition to courses already on the select from line.

| CULMINATING EXPERIENCE FOR<br>CAREER AND TECHNICAL EDUCATION<br>NEEDS: |                              |                           |  |  |  |  |
|------------------------------------------------------------------------|------------------------------|---------------------------|--|--|--|--|
| ×                                                                      | 1) COMPREHENSIVE EXAMINATION |                           |  |  |  |  |
|                                                                        | EXCEPTION- INSERT: EDUC 6954 |                           |  |  |  |  |
|                                                                        | NEEDS:                       | 1 COURSE                  |  |  |  |  |
|                                                                        | SELECT F                     | FROM: ECTS 6980 EDUC 6954 |  |  |  |  |

# 🖃 Other –

- Click the button next to the course you want to make an exception for the course will move to the 'Course Identified' section.
- Click the green **Next** button or the **2.Verify & Save** tab.

| PECIAL EDUCATION CO<br>EQUIRED COURSES<br>IUST BE COMPLETED W                                                                                                    | RE<br>/ITH A "B-" OR BETTER     |
|----------------------------------------------------------------------------------------------------|---------------------------------|
|                                                                                                    |                                 |
| 1. Identify Course                                                                                                    | 2. Verify & Save                |
| elect course(s) you<br>ant to target and add<br>detailed explanation<br>the requested<br>coeption in the memo:<br>ESPE6601 ×<br>ESPE6602 ×<br>ESPE6610 ×<br>ESPE6631 ×<br>ESPE6632 ×<br>ESPE6632 × | Course Identified :<br>ESPE5532 |

• Add Audit Note and Memo. Starting text has been pre-populated and should only be added to (yellow highlighted box).

| Open All Sections Close All Sections AT LEAST ONE REQUIREMENT HAS NOT BEEN SATISFIED                                                                                                    | Other Exception                                                                                                    |
|----------------------------------------------------------------------------------------------------|----------------------------------------------------------------------------------------------------|
| ✓      SPECIAL EDUCATION CORE     NEEDS: 1 SUB-REQT      1) SPECIAL EDUCATION CORE     REQUIRED COURSES     MUST BE COMPLETED WITH A "B-" OR BETTER     NEEDS: 7 COURSES     SELECT FROM:     ESPE 5532,6601,6602,6610,6631,6632,6639 | Subrequirement SPECIAL EDUCATION CORE REQUIRED COURSES MUST BE COMPLETED WITH A "B-" OR BETTER  1. Identify Course 2. Verify & Save Course Identified : ESPE5532 Into:                                                                                        |
| Legend Complete Planned In Progress C- Unfulfilled                                                                                                    | SPECIAL EDUCATION CORE<br>REQUIRED COURSES<br>MUST BE COMPLETED WITH A "B-" OR BETTER<br>Using pseudo of SPEDSEMMS-1<br>Restrict to this Degree Program.<br>Restrict to this Requirement.<br>Audit Note<br>OTHER ALLOW C+ ESPE 5532<br>(Maimum character: 27) |
|                                                                                                    | Memo Exception: Other - Sub-Requirement # 1. OTHER: ALLOW C+ ESPE 5532 Maximum character: 255) Authorized by Date 0000031238 02/09/2023                                                                                                    |
|                                                                                                    | (Maximum characters 30) Save & Start Approval for Exception                                                                                                    |

- The Audit Note will PRINT ON THE PAWS report, below the title of the requirement being adjusted. *Please enter this in ALL CAPS (as the entire PAWS in capitalized).* 
  - Enter the exception information (green highlighted box) in one of the following formats:
     WAIVE "GRADE" FOR "COURSE X"
     ALLOW "GRADE" FOR "COURSE X"
  - The Memo is for additional information and will *not* print (mostly used for "Other" EFA's).
    - Enter the sub-requirement number in the Memo for further clarification (red highlighted box).
  - Click the green Save & Start Approval for Exception button. This will send the request off to start the approval process.
  - Once a request has been approved, the Office of the Registrar will review and apply the exception.
- SPECIAL EDUCATION CORE EARNED: 3.00 UNITS 0 SUB-REQTS 2.300 GPA NEEDS: 1 SUB-REQT 1) SPECIAL EDUCATION CORE REQUIRED COURSES MUST BE COMPLETED WITH A "B-" OR BETTER 1 COURSE TAKEN 3.00 UNITS EARNED F21 ESPE5532 3.00 C+ OTHER: ALLOW C+ ESPE 5532 NEEDS: 6 COURSES SELECT FROM: ESPE 6601, 6602, 6610, 6631, 6632, 6639
- You will see the Audit
   Note and changes on the PAWS report.
- Because this is an OTHER, the PAWS outcome will be dependent on what you requested.
   Waivers of specific classes, requirements, or units will be removed from the holding area.
   Waivers of grades will allow the course to show as met with the lower grade.
  - All graduate programs require a minimum of a "C" grade.

# **Advancement to Candidacy**

Once a student has completed their Advancement to Candidacy requirements submit an exception to show this has been completed, making the student eligible to file a Graduate Requirement Check.

| X AD | ANCEMENT TO                                                              | CANDIDACY                                                                           |                                                                |
|------|--------------------------------------------------------------------------|-------------------------------------------------------------------------------------|----------------------------------------------------------------|
| N    | IEEDS:                                                                   |                                                                                     | 1 SUB-REQT                                                     |
| ×    | 1) REFER TO YOUR C<br>SPEAK WITH YOU<br>YOU MUST BE AD<br>GRADUATION REC | ATALOG ADVANCEMENT<br>R PROGRAM COORDINAT<br>VANCED TO CANDIDACY<br>QUIREMENT CHECK | REQUIREMENTS AND<br>FOR UPON COMPLETION.<br>BEFORE FILING YOUR |
|      | NEEDS:                                                                   | 1 COURSE                                                                            |                                                                |
|      | SELECT FROM:                                                             | ADV CANDIDACY                                                                       |                                                                |

Choose the "Other" exception and click the ADV CANDIDACY "course".

| Other Exception                                                                                                    | Other Exception                                                                                                    |
|----------------------------------------------------------------------------------------------------|----------------------------------------------------------------------------------------------------|
| ·                                                                                                    | Subrequirement                                                                                                    |
| Subrequirement<br>REFER TO YOUR CATALOG ADVANCEMENT REQUIREMENTS AND<br>SPEAK WITH YOUR PROGRAM COORDINATOR UPON COMPLETION.<br>YOU MUST BE ADVANCED TO CANDIDACY BEFORE FILING YOUR<br>GRADUATION REQUIREMENT CHECK | REFER TO YOUR CATALOG ADVANCEMENT REQUIREMENTS AND<br>SPEAK WITH YOUR PROGRAM COORDINATOR UPON COMPLETION.<br>YOU MUST BE ADVANCED TO CANDIDACY BEFORE FILING YOUR<br>GRADUATION REQUIREMENT CHECK           1. Identify Course         2. Verify & Save                                                                                                    |
| 1. Identify Course       2. Verify & Save         Select course(s) you want to target and add a detailed explanation of the requested exception in the memo:       Course Identified :         ADV CANDIDACY       X | Course Identified :<br>ADV CANDIDACY<br>Into:<br>REFER TO YOUR CATALOG ADVANCEMENT REQUIREMENTS AND<br>SPEAK WITH YOUR PROGRAM COORDINATOR UPON COMPLETION.<br>YOU MUST BE ADVANCED TO CANDIDACY BEFORE FILING YOUR<br>GRADUATION REQUIREMENT CHECK<br>Using pseudo of PROGRAM PLAN<br>Restrict to this Degree Program. Restrict to this Requirement.<br>Audit Note<br>OTHER: COMPLETED MM/DD/YY<br>(Maximum character: 27)<br>Memo<br>Exception: Other - Sub-Requirement # 1<br>ADVANCED TO CANDIDACY APPROVED xx/xx/xx |
|                                                                                                    | (Maximum characters: 255)                                                                                                    |
|                                                                                                    | Authorized by Date                                                                                                    |
|                                                                                                    | 000031238 10/19/2023                                                                                                    |
| Select at least one course Cancel                                                                                                    | (Maximum characters: 30) Save & Start Approval for Exception Back Cancel                                                                                                    |

Enter "COMPLETED mm/dd/yy" on your Audit Note line and any additional information needed on the Memo line.

# **Program Time Limit – Course Validation**

If a student has courses that are over the program's time limit, they will be excluded from meeting requirements unless a petition is approved. You will find these in the General Graduation Requirement section:

To request this course to be used, a Waiver of University Regulations must be approved by the Coordinator and Dean of Graduate Studies. This can now be requested via the PAWS report.

| GENER                                                                                                    | AL GF | RAD   | JATION    | REQUIR  | EMENTS  | 5    |        |                |
|----------------------------------------------------------------------------------------------------|-------|-------|-----------|---------|---------|------|--------|----------------|
| SEVEN                                                                                                    | YEAR  | R PRO | OGRAM     | MINIMU  | JM 32 U | NITS | REQUIE | RED            |
| TOTAL                                                                                                    | UNIT  | S AP  | PLYING    | TO OVE  | RALL 32 | UNI  | TS     |                |
| WITH B                                                                                                    | EXCES | S UI  | NITS AD   | JUSTED, | IF APPL |      | BLE    |                |
| INCLU                                                                                                    | DES C | URR   | ENT RE    | GISTRAT | ION     |      |        |                |
| EARNE                                                                                                    | D:    | 0.00  | UNITS     |         |         |      |        |                |
| NEED                                                                                                    | )S: 3 | 2.00  | UNITS     |         |         |      |        |                |
| <ol> <li>COURSES MORE THAN SEVEN YEARS OLD MAY NOT COUNT TOWARD<br/>GRADUATION NOR MAY THEY SERVE TO SATISFY PROGRAM<br/>REQUIREMENTS.</li> <li>COURSEWORK COMPLETED W2017 AND PRIOR<br/>CANNOT BE USED.</li> </ol> |       |       |           |         |         |      |        |                |
|                                                                                                    | ( 2.6 | 56 UN | ITS EARNI | ED)     |         | 1    | COURSE | TAKEN          |
|                                                                                                    | F16   | FIN 6 | 5775      |         |         | 2.66 | А      | CSUSB: FIN 665 |

In the program requirements, choose the

"Other" exception and select the course that is past the allotted time. Click Next.

| Enter  | the | Audit    | Note | of: |
|--------|-----|----------|------|-----|
| Lincer | the | / tutuit | HOLE |     |

| Other Exception                                                                 |                                             |                                 |                          |
|---------------------------------------------------------------------------------|---------------------------------------------|---------------------------------|--------------------------|
| Subrequirement                                                                  |                                             |                                 | WAIVE "X" YR<br>"COURSE" |
| CULMINATING EXPERIEN<br>COMPREHENSIVE EXAM<br>IN CONSULTATION WITH              | NCE<br>I, PROJECT OR THESIS<br>H AN ADVISOR |                                 |                          |
| 1. Identify Course                                                              | <u>2. Verify &amp; Save</u>                 |                                 | -                        |
| Select course(s) you wan<br>detailed explanation of t<br>exception in the memo: | t to target and add a<br>he requested       | Course Identified :<br>FIN 6775 |                          |
| Next Cancel                                                                     |                                             |                                 | -                        |

To verify the recertification and route to Grad Studies, the below information MUST be included from the faculty member in the <u>Memo</u>:

#### #CourseExpired#

I have examined this student and found them to be current in the subject matter of: (course being waived)

| Subrequirement                                                                                                    |                                                                              |                                                                         |
|----------------------------------------------------------------------------------------------------|------------------------------------------------------------------------------|-------------------------------------------------------------------------|
| CULMINATING EXPERIEN                                                                                                    | NCE                                                                          |                                                                         |
| COMPREHENSIVE EXAM                                                                                                    | , PROJECT OR THESIS                                                          |                                                                         |
| IN CONSULIATION WITH                                                                                                    | 1 AN ADVISOR                                                                 |                                                                         |
| 1. Identify Course                                                                                                    | 2. Verify & Save                                                             |                                                                         |
| Course Identified :                                                                                                    |                                                                              |                                                                         |
| FIN 6775                                                                                                    |                                                                              |                                                                         |
| Into:                                                                                                    |                                                                              |                                                                         |
| COMPREHENSIVE EXAM                                                                                                    | I PROJECT OR THESIS                                                          |                                                                         |
| IN CONSULTATION WITH                                                                                                    | AN ADVISOR                                                                   |                                                                         |
| Using pseudo of INTDSE                                                                                                    | MMA-3                                                                        |                                                                         |
|                                                                                                    | _                                                                            |                                                                         |
| Restrict to this Degree                                                                                                    | Program, Restric                                                             | the this Description and                                                |
| 3                                                                                                    |                                                                              | t to this Requirement.                                                  |
| Audit Note                                                                                                    |                                                                              | t to this Requirement.                                                  |
| Audit Note                                                                                                    |                                                                              | t to this Requirement.                                                  |
| Audit Note                                                                                                    | YR FIN 6775                                                                  | t to this requirement.                                                  |
| Audit Note<br>OTHER: WAIVE 7<br>(Maximum characters: 27)                                                                                                    | YR <mark>FIN 6775</mark>                                                     | t to this Requirement.                                                  |
| Audit Note<br>OTHER: WAIVE 7<br>(Maximum characters: 27)<br>Memo                                                                                                    | YR <mark>FIN 6775</mark>                                                     | t to this requirement.                                                  |
| Audit Note<br>OTHER: WAIVE 7<br>(Maximum character: 27)<br>Memo                                                                                                    | YR FIN 6775                                                                  | et # 2                                                                  |
| Audit Note<br>OTHER: WAIVE 7<br>(Maximum character: 27)<br>Memo<br>Exception: Other                                                                                                    | YR <mark>FIN 6775</mark>                                                     | nt # 3                                                                  |
| Audit Note<br>OTHER: WAIVE 7<br>(Maximum character: 27)<br>Memo<br>Exception: Other<br>#CourseExpired                                                                                                    | YR FIN 6775                                                                  | nt # 3                                                                  |
| Audit Note<br>OTHER: WAIVE 7<br>(Maximum character: 27)<br>Memo<br>Exception: Other<br>#CourseExpired<br>I have examined                                                                                                    | YR FIN 6775                                                                  | ent # 3<br>ound them to be current in the subject                       |
| Audit Note<br>OTHER: WAIVE 7<br>(Maximum character: 27)<br>Memo<br>Exception: Other<br>#CourseExpired<br>I have examined<br>matter of: FIN 67                                                                                          | YR FIN 6775<br>- Sub-Requireme<br>this student and fi<br>775                 | ent # 3<br>ound them to be current in the subject                       |
| Audit Note<br>OTHER: WAIVE 7<br>(Maximum characters: 27)<br>Memo<br>Exception: Other<br>#CourseExpired<br>I have examined<br>matter of: FIN 67<br>(Maximum characters: 255)                                                            | YR FIN 6775                                                                  | int # 3<br>ound them to be current in the subject                       |
| Audit Note<br>OTHER: WAIVE 7<br>(Maximum characters: 27)<br>Memo<br>Exception: Other<br>#CourseExpired<br>I have examined<br>matter of: FIN 67<br>(Maximum characters: 255)<br>Authorized by                                           | YR FIN 6775<br>- Sub-Requireme<br><del>*</del><br>this student and fr<br>775 | ent # 3<br>ound them to be current in the subject<br>Date               |
| Audit Note<br>OTHER: WAIVE 7<br>(Maximum characters: 27)<br>Memo<br>Exception: Other<br>#CourseExpireda<br>I have examined<br>matter of: FIN 67<br>(Maximum characters: 255)<br>Authorized by<br>000031238                             | YR FIN 6775                                                                  | ent # 3<br>ound them to be current in the subject<br>Date<br>01/08/2024 |
| Audit Note<br>OTHER: WAIVE 7<br>(Maximum characters: 27)<br>Memo<br>Exception: Other<br>#CourseExpiredat<br>I have examined<br>matter of: FIN 67<br>(Maximum characters: 25)<br>Authorized by<br>000031238<br>(Maximum characters: 30) | YR FIN 6775                                                                  | int # 3<br>ound them to be current in the subject<br>Date<br>01/08/2024 |

# **Transfer Work**

To allow transfer work for a CSUSB, first verify that *Official* transcripts have been received, otherwise the EFA will be denied. You will need to resubmit once we have the appropriate documents.

| In the area where you would like this course to go, choose the "Other" 🖃 ex | xception. |
|-----------------------------------------------------------------------------|-----------|
|-----------------------------------------------------------------------------|-----------|

| SCHOOL PSYCHOLOGY CORE                                           |                                |           |
|------------------------------------------------------------------|--------------------------------|-----------|
| EARNED: 9.00 UNITS                                               | 0 SUB-REQTS                    | 4.000 GPA |
| IN-<br>PROGRESS: 12.00 UNITS                                     |                                |           |
| NEEDS:                                                           | 3 SUB-REQTS                    |           |
| 1) RESEARCH IN SCHOOL PSYCHOLOG                                  | Υ                              |           |
| COURSE SATISFIES THE GRADUATE<br>MUST BE COMPLETED WITH A "B" OR | WRITING ASSESSMENT<br>R BETTER | 1         |
| NEEDS: 1 COURSE                                                  |                                | <b>•</b>  |
| SELECT FROM:                                                     |                                | + - =     |
| EDSP 6607                                                        |                                |           |

| Other Exception                             |                                |                                |
|---------------------------------------------|--------------------------------|--------------------------------|
| Subrequirement                              |                                |                                |
| RESEARCH IN SCHOO                           | DL PSYCHOLOG                   | Y                              |
| COURSE SATISFIES T<br>MUST BE COMPLETED     | HE GRADUATE<br>D WITH A "B" OR | WRITING ASSESSMENT<br>R BETTER |
| 1. Identify Course                          | 2. Verify & Sa                 | ive.                           |
| Select course/s1 you wa                     | ant to tarnat                  | Course Identified :            |
| the requested exceptor<br>memo:<br>EDSP6607 | t in the                       |                                |
| 0                                           |                                |                                |
| 0                                           |                                |                                |

Choose the CSUSB course that you would like the transfer course to replace.

| Other Exception<br>Subrequirement<br>RESEARCH IN SCHOOL PSYCHOLOGY                                                                                                    | On the verification tab, your Audit Note (which prints on the PAWS) will read like a swap request: COURSE X FOR COURSE Y.               |
|----------------------------------------------------------------------------------------------------|----------------------------------------------------------------------------------------------------|
| COURSE SATISFIES THE GRADUATE WRITING ASSESSMENT         MUST BE COMPLETED WITH A "B" OR BETTER         1. Identify Course       2. Verify & Save                                                                                                    | The Memo field is where you would tell us <i>what</i> the course is and <i>where</i> it is from, and what it is to be used in place of. |
| Course Identified :<br>EDSP6607<br>Into:<br>RESEARCH IN SCHOOL PSYCHOLOGY<br>COURSE SATISFIES THE GRADUATE WRITING ASSESSMENT<br>MUST BE COMPLETED WITH A "B" OR BETTER<br>Using pseudo of SPSYSEMED-1<br>Restrict to this Degree Program. Restrict to this Requirement.<br>Audit Note<br>OTHER EDSP6200 FOR 6607<br>(Maximum characters: 27) |                                                                                                    |
| Memo<br>Exception: Other - Sub-Requirement # 1.<br>USE EDSP6200 FROM CSU BAKERSFIELD FOR EDSP 6607                                                                                                    |                                                                                                    |
| (Maximum characters: 255)<br>Authorized by Date<br>000031238<br>(Maximum characters: 30)                                                                                                    |                                                                                                    |
| Back Save & Start Approval for Exception Cancel                                                                                                    |                                                                                                    |

Once our office gets this, we will verify we have the official transcripts and add the transfer course to the PAWS and approve/process the EFA.